WORLDLINE MM

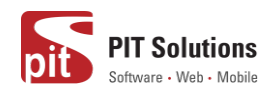

# User guide Saferpay Plugin for WooCommerce

Status

Released

Author:

Document date: Classification: Version: PIT Solutions and Worldline

22 October 2021 Public 1.1.0

# Table of contents

| ABOUT DOCUMENT                                           | 3  |
|----------------------------------------------------------|----|
| ABOUT SAFERPAY                                           | 6  |
| ABOUT WORDPRESS PLUGIN                                   | 6  |
| REQUIRMENTS                                              | 7  |
| INSTALLATION                                             | 8  |
| SAFERPAY TEST ACCOUNT                                    | 11 |
| CONFIGURATION                                            | 14 |
| JSON API USERNAME AND PASSWORD GENERATION                | 19 |
| PAYMENT METHOD SPECIFIC CONFIGURATION                    | 20 |
| SAFERPAY (HOSTED) FIELDS SETTINGS (SAFERPAY CREDIT CARD) |    |
| SAFERPAY KLARNA PAYMENTS                                 | 30 |
| SAFERPAY FEATURES                                        | 33 |
| DESIGN CUSTOMIZATION                                     | 33 |
| ORDER MANAGEMENT                                         | 34 |
| CAPTURE PAYMENT                                          | 36 |
| CANCEL PAYMENT                                           | 36 |
| REFUND PAYMENT                                           | 38 |
| ALIAS MANAGER                                            | 41 |
| ERROR LOGS                                               | 43 |
| RECURRING PAYMENT MODULE                                 | 44 |
| COMPATIBILITY WITH WOOCOMMERCE SUBSCRIPTION PLUGIN       | 44 |
| CONFIGURATIONS FOR RECURRING MODULE                      | 45 |
| LIMITATIONS IDENTIFIED WITH THE RECURRING PAYMENT MODULE | 47 |
| API SPEC VERSION UPDATES                                 | 48 |

# ABOUT DOCUMENT

| Version No. | Prepared by                                                              | Version Changes                                                                                                    | Date       |
|-------------|--------------------------------------------------------------------------|----------------------------------------------------------------------------------------------------|------------|
| V1.0.0      | Sherin Mathew &<br>Aswathy PG, PIT<br>Solutions Pvt Ltd                  | Prepared initial document version                                                                                                    | 18.08.2020 |
| V1.0.1      | Hakkim P Ahammed,<br>PIT Solutions Pvt Ltd                               | Reviewed and updated                                                                                                    | 19-08-2020 |
| V1.0.2      | Preethi S, Hakkim P<br>Ahammed & Aswathy<br>PG, PIT Solutions Pvt<br>Ltd | Updated with new features<br>3DS popup for iFrame and<br>Saferpay (Hosted) Fields,<br>iDeal Pre-selection for bank<br>account, My Account Add<br>card section modification,<br>CVC modification for saved<br>cards. | 28-10-2020 |
| V1.0.3      | Hakkim P Ahammed &<br>Aswathy PG, PIT<br>Solutions Pvt Ltd               | WordPress compatible version updated                                                                                                    | 14-12-2020 |
| V1.0.4      | Preethi S, Hakkim P<br>Ahammed & Aswathy                                 | Added Klarna payment<br>method.Ideal pre-select bank<br>listing on checkout page.Save                                                                                                    | 11-01-2021 |

|        | PG, PIT Solutions Pvt<br>Ltd                                                | card in checkout using Saferpay Fields.                                                                                                    |            |
|--------|-----------------------------------------------------------------------------|----------------------------------------------------------------------------------------------------|------------|
| V1.0.5 | Hakkim P Ahammed,<br>Sherin Mathew<br>&Aswathy PG, PIT<br>Solutions Pvt Ltd | WordPress and<br>WooCommerce compatible<br>version updated. Order status<br>of digital products to<br>"Completed" if payment is<br>successful.<br>"Refund" functionality to<br>orders with "Completed"<br>status. | 01-04-2021 |
| V1.0.6 | Hakkim P Ahammed,<br>Sherin Mathew<br>&Aswathy PG, PIT<br>Solutions Pvt Ltd | WordPress 5.7.1 and<br>WooCommerce 5.2.2<br>compatible version updated.                                                                                                    | 08-06-2021 |
| V1.0.7 | Hakkim P Ahammed,<br>Sherin Mathew<br>&Aswathy PG, PIT<br>Solutions Pvt Ltd | WordPress 5.7.2 and<br>WooCommerce 5.3<br>compatible version updated.                                                                                                    | 15-06-2021 |
| V1.0.8 | Hakkim P Ahammed,<br>Sherin Mathew                                          | *WooCommerce 5.3.1<br>compatible version updated.<br>* WL Crypto payments.<br>* New countries for Klarna<br>Payments                                                                                              | 09-08-2021 |

|        | &Aswathy PG, PIT<br>Solutions Pvt Ltd                                        | <ul> <li>* New currencies for<br/>SOFORT</li> <li>* EPS Refund support</li> <li>* Removed Bonus card</li> <li>* Saferpay Fields Access<br/>Token generation via REST<br/>API</li> </ul>                                            |            |
|--------|------------------------------------------------------------------------------|----------------------------------------------------------------------------------------------------|------------|
| V1.0.9 | Hakkim P Ahammed,<br>Sherin Mathew &<br>Aswathy PG, PIT<br>Solutions Pvt Ltd | WordPress 5.8.1 and<br>WooCommerce Subscription<br>3.1.3 compatible version<br>updated.<br>Soft decline mail on checkout<br>Bug regarding unit price<br>calculation in Klarna<br>3DS popup window for save<br>card via my-account. | 16-09-2021 |
| V1.1.0 | Saferpay Integration<br>team & Sherin Mathew                                 | User manual template and logo updated.                                                                                                    | 22-10-2021 |

# ABOUT SAFERPAY

Saferpay is the easy, flexible, secure and the comprehensive e-payment solution from SIX Payment Services for easier and more secure payment in your online shop.

Worldline [Euronext: WLN] is the European leader in the payments and transactional services industry and #4 player worldwide. With its global reach and its commitment to innovation, Worldline is the technology partner of choice for merchants, banks and third-party acquirers as well as public transport operators, government agencies and industrial companies in all sectors. Powered by over 20,000 employees in more than 50 countries, Worldline provides its clients with sustainable, trusted and secure solutions across the payment value chain, fostering their business growth wherever they are

SIX Payment Services has been part of Worldline since the end of 2018, making it Europe's largest technology partner for banks and merchants. The tailor-made solutions from SIX Payment Services include a broad portfolio of payment terminals and the acceptance and processing of national and international payments with credit, debit and prepaid cards as well as the smartphone.

# ABOUT WORDPRESS PLUGIN

This plugin is implemented to integrate Saferpay Payment methods in WooCommerce. It supports the following payment methods of Saferpay to work with WooCommerce plugin.

- 1. VISA
- 2. MASTERCARD
- 3. MAESTRO
- 4. AMERICAN EXPRESS
- 5. BANCONTACT
- 6. DINERS/DISCOVER

- 7. JCB
- 8. SEPA ELV
- 9. MYONE
- 10. MASTERPASS
- 11. UNIONPAY
- 12. PAYPAL
- 13. TWINT
- 14. PAYDIREKT
- 15. IDEAL
- 16.EPRZELEWY
- 17. POSTFINANCECARD
- **18. POSTFINANCE EFINANCE**
- 19. APPLEPAY
- 20. CREDITCARD (SAFERPAY FIELDS)
- 21. KLARNA PAYMENTS
- 22.EPS
- 23. SOFORT
- 24. WL CRYPTO PAYMENTS

This plugin supports all the features of online payment methods like payment capturing, refunding & cancellation. All these payment operations are done in the WooCommerce backend & will be synced to Saferpay account also.

#### REQUIRMENTS

To install and configure Saferpay plugin in WordPress, the following is required:

- WordPress (5.0 to 5.8.1) and WooCommerce (tested 3.9 to 5.3.1) plugin.
- License for Saferpay.

- A valid Saferpay account with at least one active Saferpay terminal through which payments can be carried out.
- API credentials like Terminal ID, Customer ID, JSON Username and JSON Password for the Saferpay Live- and/or Test environment.
- Valid acceptance agreement for payment methods.

# INSTALLATION

To install Saferpay Plugin, follow the steps below.

Step 1: Download Saferpay plugin ZIP package.

Step 2: Go to WordPress admin dashboard and visit Plugins » Add New. After that, click on the 'Upload Plugin' button on top of the page.

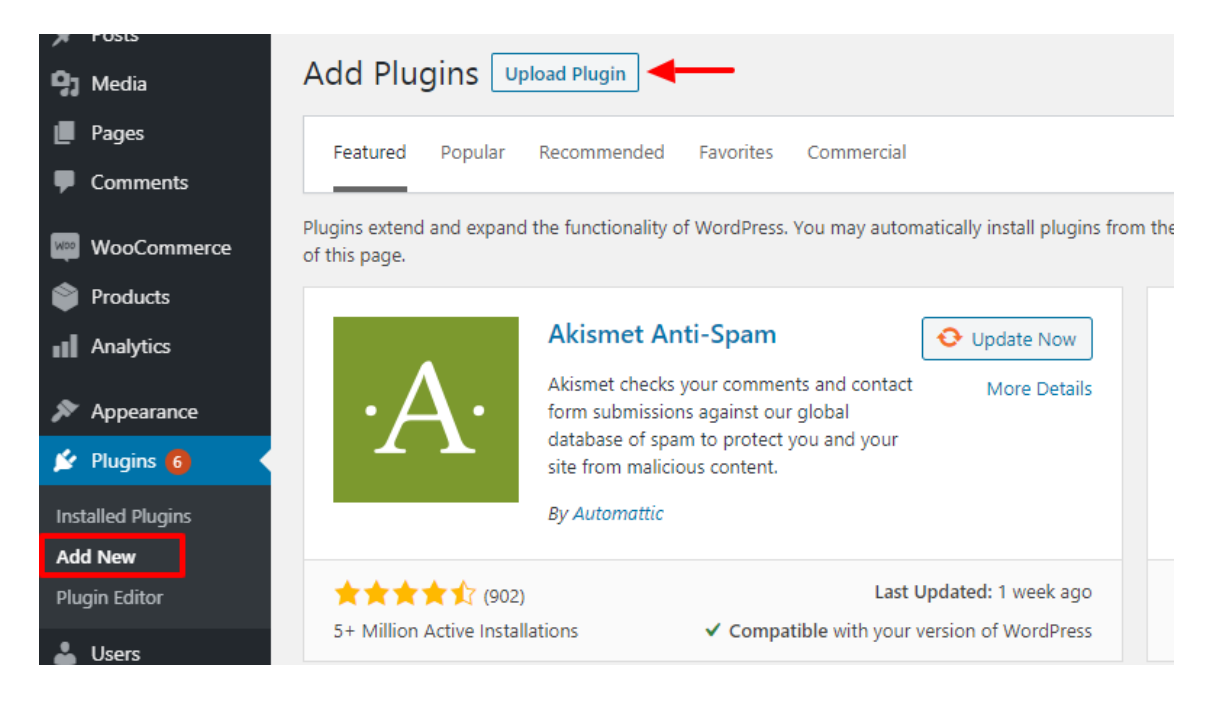

Step 3: Then a plugin upload form will appear. Here you need to click on the 'Choose File' button and select the plugin file you downloaded earlier.

Step 4: After you have selected the file, you need to click on the 'Install Now' button.

WordPress will now upload the plugin file from your computer and install it for you. You will see a success message after the installation is finished.

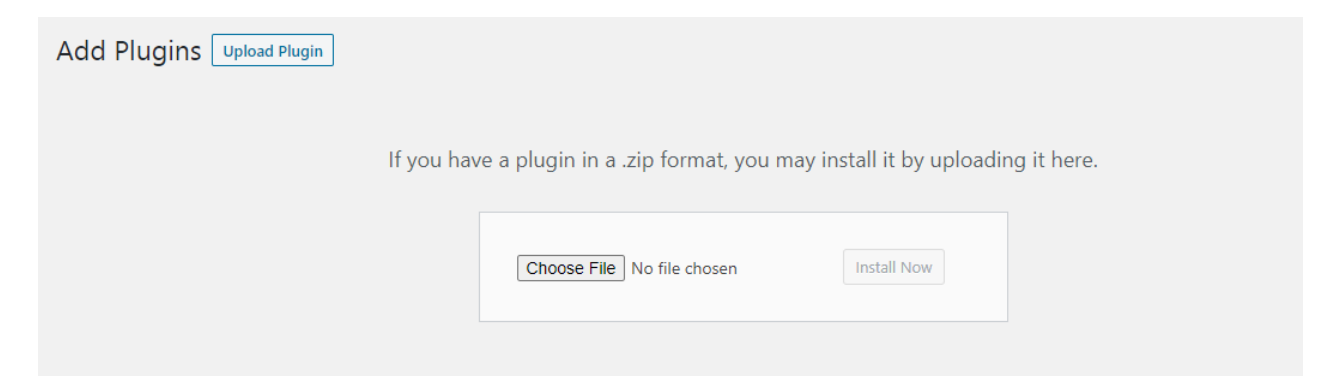

Step 5: Once installed, you need to click on the Activate Plugin link to start using the plugin.

| *                                                                                                    | Posts                                                             |   | · · · · · · · · · · · · · · · · · · ·                              |                                                                                                    |                     |
|----------------------------------------------------------------------------------------------------|-------------------------------------------------------------------|---|--------------------------------------------------------------------|----------------------------------------------------------------------------------------------------|---------------------|
| <b>9</b> ,                                                                                                    | Installing Plugin from uploaded file: saferpay_woocommerce_gatewa |   | pay_woocommerce_gateway.zip                                        |                                                                                                    |                     |
|                                                                                                    | Pages Unpacking the package                                       |   |                                                                    |                                                                                                    |                     |
| -                                                                                                    | Comments                                                          |   | Installing the plugin                                              |                                                                                                    |                     |
| WooCommerce     Plugin installed successfully.       Products     Activate Plugin         Return to Plugin Installer |                                                                   |   |                                                                    |                                                                                                    |                     |
| ul                                                                                                    | Analytics                                                         | U | Increase Maximum Opioad File Size<br>Settings   Deactivate         | uncrease maximum upioati nie size with one cilci.<br>Version 2.0.4   By Imagify   View details   Support | Enable auto-updates |
| <b>P</b><br><b>X</b>                                                                                                 | Marketing<br>Appearance                                           | 0 | Saferpay Woocommerce Gateway<br>Activate   Delete                  | Saferpay Woocommerce Gateway<br>Version 2.0.0   By PITSOLUTIONS   Visit plugin site                      |                     |
| 📂<br>Inst                                                                                                    | Plugins 🕢 🔸                                                       |   | Saferpay Woocommerce Gateway<br>Settings   User Guide   Deactivate | Saferpay Woocommerce Gateway<br>Version 2.0.0   By PITSOLUTIONS   Visit plugin site                      |                     |
|                                                                                                    | Alarra                                                            | - |                                                                    |                                                                                                    |                     |

#### Manual installation via FTP

In rare cases, your WordPress hosting provider may have file restrictions that could prevent you to install a plugin from the admin area. In this situation, best way is to install the plugin manually using FTP.

First you will need to download the plugin's source as zip file. Next, you need to extract the zip file on your computer. Open the FTP client on your computer and connect to your

website using the login credentials provided by your web host. Once connected, you need to go to the /wp-content/plugins/ folder on your website, and then upload the extracted plugin folder to that path.

After uploading the files, you need to visit the WordPress admin area and click on the Plugins link in the admin menu. You'll see Saferpay plugin successfully installed on the plugins page. You need to click on the Activate link below the plugin to start using it.

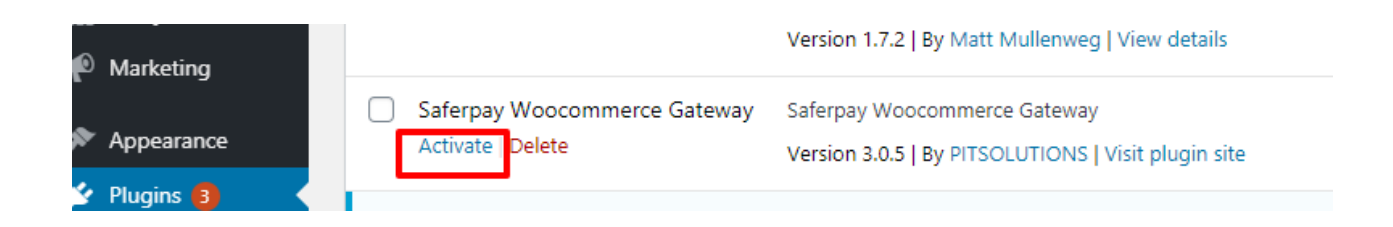

After successfully installing the plugin, you can either enable test mode or live mode

#### Plugin update

To update the plugin, you have to follow up to step 4 from the Installation process described above.

| 🍘 Dashboard       | Add Plugins Upload Plugin                                                                                                    | Help 🔻     |
|-------------------|----------------------------------------------------------------------------------------------------|------------|
| 🖈 Posts           |                                                                                                    |            |
| 😋 Media           |                                                                                                    |            |
| 📕 Pages           | It you have a plugin in a .zip format, you may install or update it by uploading it here.                                                                                                    |            |
| 루 Comments 1      |                                                                                                    |            |
| 📖 WooCommerce     | Choose File saferpay_wgateway.zip Install Now 3                                                                                                    |            |
| Products          |                                                                                                    |            |
| Analytics         |                                                                                                    |            |
| 🖗 Marketing       |                                                                                                    |            |
| 🔊 Appearance      | Featured Popular Recommended Favorites Commercial Keyword 🗸 Search plugins                                                                                                    |            |
| 🖆 Plugins 🙆 🛛 🤇   | Plugins extend and expand the functionality of WordPress. You may automatically install plugins from the WordPress Plugin Directory or upload a plugin in zip format by clicking the button at the top of this page. |            |
| Installed Plugins |                                                                                                    |            |
| Add New ]         | Classic Editor Install Now Akismet Spam Protection 🔮 Updat                                                                                                    | te Now     |
| Plugin Editor     | Enables the previous "classic" editor and the old-style Edit More Details . The best anti-spam protection to block spam comments and spam in a contact form. The most trusted antispam                               | re Details |

Step 5: After installation you will redirect to a page like below. From that you have to click "Replace current with uploaded" button.

| -          | Comments 11    | -                                             |                                                               |                                 | _ |
|------------|----------------|-----------------------------------------------|---------------------------------------------------------------|---------------------------------|---|
| 7          |                | Unpacking the package                         |                                                               |                                 |   |
| WSO        | WooCommerce    | Installing the plugin                         |                                                               |                                 |   |
|            | Products       | Destination folder already exists. /          | Destination folder already exists. /var/www/html/SFWP_NEW/wp- |                                 |   |
| al         | Analytics      | content/plugins/saferpay_woocommerce_gateway/ |                                                               |                                 |   |
| P          | Marketing      | This plugin is already installed.             |                                                               |                                 |   |
| R          | Appearance     |                                               | Current                                                       | Uploaded                        |   |
| <u>k</u> e | Plugins 👩 🛛 🔇  | Plugin name                                   | Saferpay Woocommerce<br>Gateway                               | Saferpay Woocommerce<br>Gateway |   |
| Inst       | talled Plugins | Version                                       | 2.1.3                                                         | 2.1.4                           |   |
| Ad         | d New          | Author                                        | PITSOLUTIONS                                                  | PITSOLUTIONS                    |   |
| Plu        | gin Editor     | Required WordPress                            | 4.4                                                           | 4.4                             |   |
| ÷          | Users          | Required PHP version                          |                                                               |                                 |   |
| ىتكى       | Tools          | Required Fife Version                         |                                                               | -                               |   |
| 41         | Settings       | You are updating a plugin. Be sur             | e to <u>back up your database and fil</u>                     | <u>es</u> first.                |   |
| 2          | WP Mail SMTP   | Replace current with uploaded                 | Cancel and go back                                            |                                 |   |

#### SAFERPAY TEST ACCOUNT

Saferpay offers the possibility to test all interfaces especially for your created test account.

The Saferpay test account allows you to implement Saferpay into your system and make test transactions over several payment simulators before going live.

https://www.six-payment-services.com/en/site/e-commerce-developer/testaccount.html

#### Test mode configuration

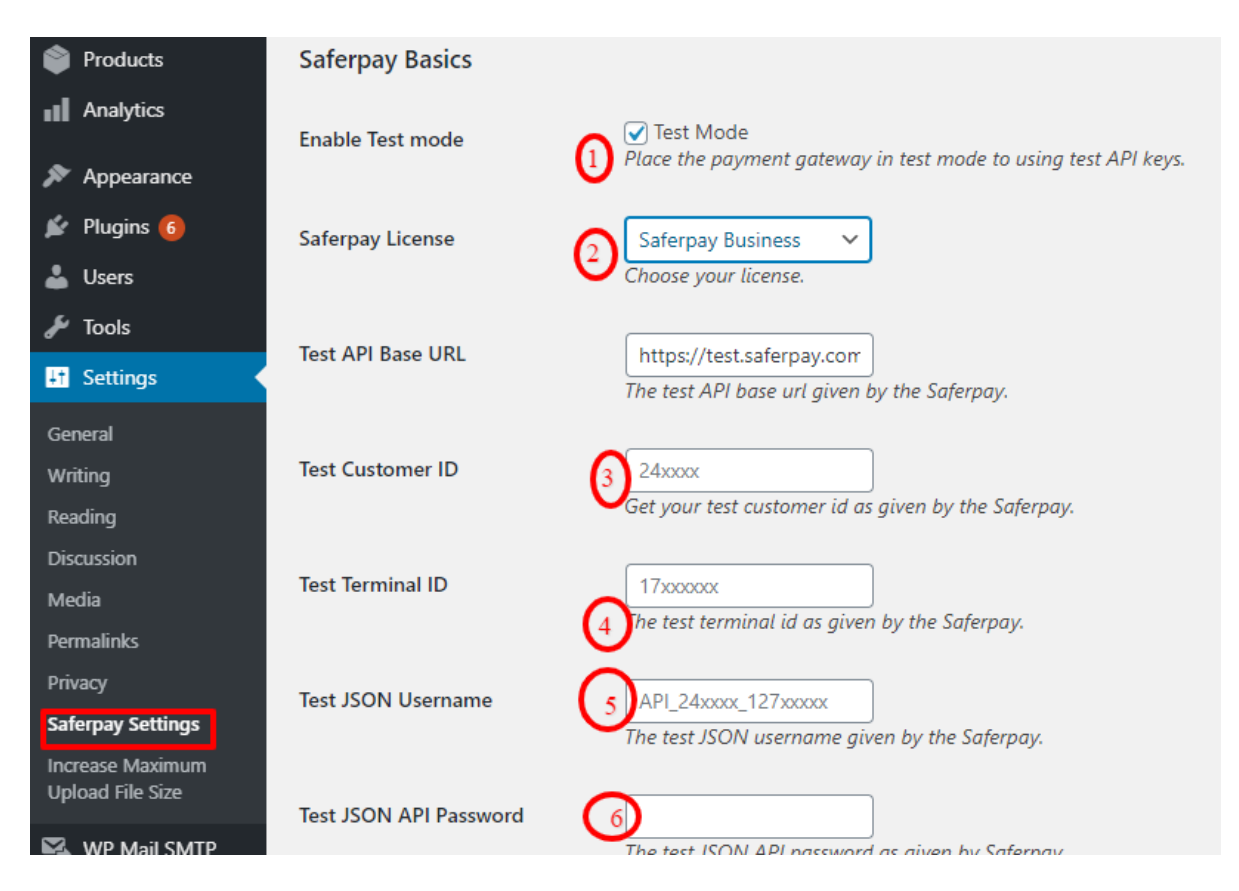

We need to enter the provided test credentials into Saferpay settings:

#### $\textbf{Menu} \rightarrow \textbf{Settings} \rightarrow \textbf{Saferpay Settings}$

Initially, enable test mode and we need to enter the provided test credentials into Saferpay settings:

Required Data:

- Test-Customer ID
- Test-Terminal ID (eCommerce Terminal).
- Test JSON API username.
- Test JSON API password.

#### Live mode configuration

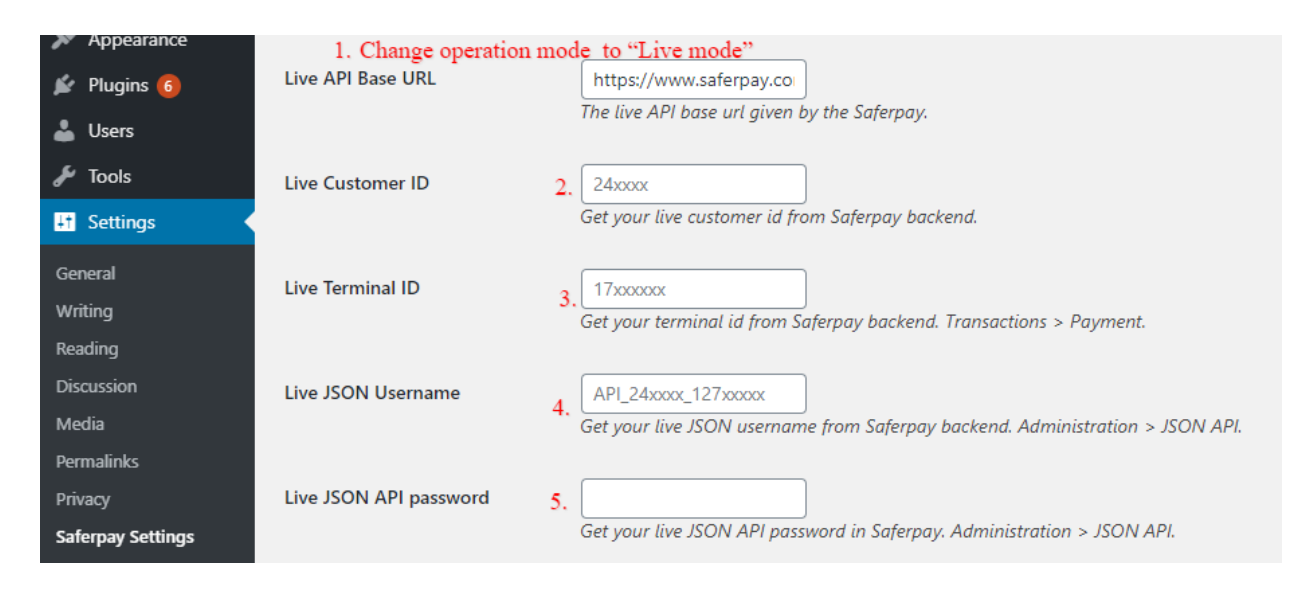

Switch to Saferpay Operation mode to live & we need to enter the provided live credentials into Saferpay settings:

The following data is required

- Live-Customer ID
- Live-Terminal ID
- Live JSON API username
- Live JSON API password

Note: If you are using WPML, you need to create "Saferpay Checkout" page in all supporting languages in order to make translation works properly. Refer screenshot below

| ☆ Home > Saferpay Checkout             |                         |     |
|----------------------------------------|-------------------------|-----|
| Saferpay Checkou                       | t                       |     |
| A Please do not refresh or close the w | indow.                  |     |
| Pay with a card                        |                         |     |
| Card number *                          |                         |     |
| Valid until *                          | This input is required. |     |
| Owner name *                           |                         |     |
| Card verification code                 | ?                       |     |
|                                        |                         |     |
|                                        | Cancel                  | BUY |

# CONFIGURATION

Saferpay Plugin configuration includes two sections

- 1.Saferpay general settings
- 2. Payment method specific settings

# SAFERPAY GENERAL SETTINGS

| Saferpay Settings                                                                                  |                                                                                                    |
|----------------------------------------------------------------------------------------------------|----------------------------------------------------------------------------------------------------|
| WPML All Import requires WP All Import <u>Pro</u> or <u>Free</u> and <u>WPML Multilingual CMS.</u> |                                                                                                    |
| Saferpay Basics                                                                                    |                                                                                                    |
|                                                                                                    |                                                                                                    |
| Enable Test mode                                                                                   | ✓ Test Mode<br>Place the payment gateway in test mode to using test API keys.                                                                                                    |
|                                                                                                    |                                                                                                    |
| Saferpay License                                                                                   | Saferpay Business 🗸 🗸                                                                                                    |
|                                                                                                    | Choose your license.                                                                                                    |
| Test API Base URL                                                                                  | https://test.saferpay.co                                                                                                    |
|                                                                                                    | The test API base url given by the Saferpay.                                                                                                    |
|                                                                                                    |                                                                                                    |
| Test Customer ID                                                                                   | 247112                                                                                                    |
|                                                                                                    | Get your test tustomer ta as given oy the sulerpay.                                                                                                    |
| Test Terminal ID                                                                                   | 17955047                                                                                                    |
|                                                                                                    | he test terminal id as given by the Saferpay.                                                                                                    |
| Test ICON Harmony                                                                                  | ADI 017350 1070070                                                                                                    |
| Test JSON Osemanie                                                                                 | APL_24/112_13/29/94<br>The test JSON username given by the Saferpay.                                                                                                    |
|                                                                                                    |                                                                                                    |
| Test JSON API Password                                                                             | Preethisasankanal14                                                                                                    |
|                                                                                                    | The test JSON API password as given by Saferpay.                                                                                                    |
| E-Mails                                                                                            |                                                                                                    |
|                                                                                                    | Saferpay will send an email to this address. You can add multiple emails separated by a comma.                                                                                                    |
|                                                                                                    | Saferpay Settings           WPML All Import requires VP All           Saferpay Basics           Enable Test mode           Salerpay License           Test API Base URL           Test Customer ID           Test JSON Username           Test JSON API Password           E-Mails |

Configure general Saferpay settings from Menu  $\rightarrow$  Settings  $\rightarrow$ Saferpay Settings

The following configurations are available in Saferpay basic settings

- 1. **Enable Test Mode**: It defines the Saferpay Operation mode. If it is enabled, it allows the payment gateway to work in test mode by using test API keys otherwise it will work as live mode. By default, test mode is enabled.
- 2. Saferpay Licence: Choose the Saferpay licence you own. Saferpay has two licenses:
  - Saferpay eCommerce
     Access to: Payment Page Interface
  - Saferpay Business
     Access to: Payment Page Interface
     Transaction Interface

#### Saferpay Fields and more

In case you have Saferpay Business without the corresponding license, the API will throw an error.

Test API Base URL: These fields already have default values of API base URL.
 E.g.: <a href="https://test.saferpay.com/api">https://test.saferpay.com/api</a>. Note: Recommended not to change it in ideal case.

Changes applicable only if there is an update in base test url from Saferpay side.

- 4. **Test Customer ID**: Enter your test customer id given by Saferpay while creating a partner account in Saferpay.
- 5. Test Terminal ID: Enter your test terminal id given by the Saferpay.
- 6. Test JSON Username: Enter test JSON username given by the Saferpay
- 7. Test JSON API Password: Enter test JSON API password given by Saferpay. To get JSON API username and password you have to login to Saferpay management interface and go to Settings -> JSON API basic authentication. Please refer https://www.six-payment-services.com/en/site/e-commerce-developer/integration.htmland https://saferpay.github.io/sndbx/index.html#terms for more information.
- 8. **E-Mails:** Saferpay will send an email to the address specified in this field. You can add multiple emails separated by a comma. It is not a mandatory field.
- Check Extra Level of Authentication: Recommended for high-risk businesses (Jewelry, Electronics, etc.) to stick to the highest level of security. Else you can have it as "No, I don't want extra level of authentication."
- 10. **Liability Shift Behavior**: This field determines how to handle the transactions if a fraudulent card is used on the website. When we use this functionality, the liability shifts to the authorizing bank and the store owner receives no claim for any chargeback. It has two options:

- Option A:" If no liability shift has been granted transaction will be on-hold, merchant can capture or cancel transaction". Here order placed via fraudulent card will be on-hold and merchant can capture or cancel transaction accordingly.
- Option B: If no liability shift has been granted transactions will be auto cancelled. Here order placed via fraudulent card will be cancelled.
- 11. Payment Page CSS URL: Enter a valid CSS URL which is included in the payment page. This file must be hosted on an SSL/TLS secured web server (the URL must start with https://) Example: <u>https://merchanthost/merchant.css</u>. Refer https://saferpay.github.io/sndbx/CssiFrame.html for more details.
- 12. **Description of the order**: A human readable description provided by the merchant that will be displayed in Payment Page.
- 13. Payment Page Configuration Name: Here you can define the payment page configuration name. The configuration can be created from Safer pay Backoffice ('Settings > Payment Page Configuration'). If the configuration is not found by in Safer Pay (setting / Backoffice); the default configuration will be used.

| Ø  | ) 🔏 Saferpay V2 🔸 | 🕒 9 📕 0 🕂 New 🗮 English 🕯 | 0                                                                             | Howdy, sfwpadmin 📃 🔒 |
|----|-------------------|---------------------------|-------------------------------------------------------------------------------|----------------------|
| 1  | ) Media<br>Pages  | Live ADI Bare LIDI        | https://www.cdopper.g                                                         |                      |
| ,  | Comments          | Live All Dase One         | The live API base url given by the Saferpay.                                  |                      |
|    | WooCommerce       | Live Customer ID          | 24xxxx                                                                        |                      |
| 4  | Products          |                           | Get your live customer id from Saferpay backend.                              |                      |
| 1  | Analytics         | Live Terminal ID          | 170000                                                                        |                      |
| 4  | D Marketing       |                           | Get your terminal id from Saferpay backend. Transactions > Payment.           |                      |
| \$ | Appearance        | Live ISON Username        | API 24vvv 127vvvv                                                             |                      |
| ø  | 🕴 Plugins 🚳       | circ iborr openiane       | Get your live JSON username from Saferpay backend. Administration > JSON API. |                      |
| 4  | Users             |                           |                                                                               |                      |
| 8  | Tools             | Live JSON API password    | Get your live JSON API password in Saferpay. Administration > JSON API.       |                      |
|    | All in One MID    |                           |                                                                               |                      |

14. If you are using live mode enter Live Customer ID, Live Terminal ID, Live JSON Username and Live JSON API password given by Saferpay while creating a partner account in Saferpay. To get access information for live environment you have to <u>request</u> an offer here. To get access information to live account please follow this <u>link</u>.

- 15. **Payment Page Theme**: Choose the theme to customize the appearance of Saferpay payment pages. As per default a lightweight responsive styling will be applied. Three types of settings are available:
  - a. Default lightweight responsive theme
  - b. Six
  - c. No Theme

| 👗 Users                              |                                  |                                                                                                    |
|--------------------------------------|----------------------------------|----------------------------------------------------------------------------------------------------|
| 🖋 Tools                              | Payment Page Theme               | Default lightweight responsive theme V                                                                                                    |
| 🕂 Settings                           |                                  | control over the layout of the payment page.                                                                                                    |
| General                              | Allow save card in user profile  | No ¥                                                                                                    |
| Writing                              |                                  | This allows merchant to enable/disable save card option in user profile.                                                                                                    |
| Reading                              |                                  |                                                                                                    |
| Discussion                           | Force access token generation    | Generate access token automatically                                                                                                    |
| Media                                | -                                | 3y enabling this option "Access-token" is generated automatically. Also, you need the Customerld and Terminalid to be configured for this to work. The generated token will<br>neuromite the current token (if present) for the given environment configured. |
| Permalinks                           |                                  | eren mage mar en en en en en eren (g. priseren), pri magement en en en en griger ver                                                                                                    |
| Privacy                              | Is User required to re-enter his |                                                                                                    |
| Saferpay Settings                    | CVC, when using a saved card     | Ves, ke-enter CVC                                                                                                    |
| Increase Maximum<br>Upload File Size | My account add card template     | Sample2 V                                                                                                    |
| 🗠 WP Mail SMTP                       |                                  |                                                                                                    |
| 💼 Wordfence 2                        | Save Changes                     |                                                                                                    |

- 16. **Allow save card in user profile**: This allows merchant to enable/disable save card option in user profile. If it is enabled, allows your customer to save the credit card information in 'My account 'and to reuse the saved information for future payments.
- 17. Force access token generation: This allows merchant to enable/disable Access-token generation. If it is enabled, "Access-token" is generated automatically. Also, you need the Customerld and TerminalId to be configured for this to work. The generated token will overwrite the current token (if present), for the given environment configured. If it is not enabled, you need to create access-token manually from Saferpay backoffice. This is explained in pg.no. 26 under SAFERPAY (HOSTED) FIELDS SETTINGS (SAFERPAY CREDIT CARD).
- 18. Is User required to re-enter his CVC, when using a saved card: If we choose "Yes, Re-enter CVC "user will be prompted to enter CVC again during checkout while using saved card for their transaction.

If "No need to re-enter CVC" chosen user will not be prompted to enter CVC during checkout while using saved card for their transaction.

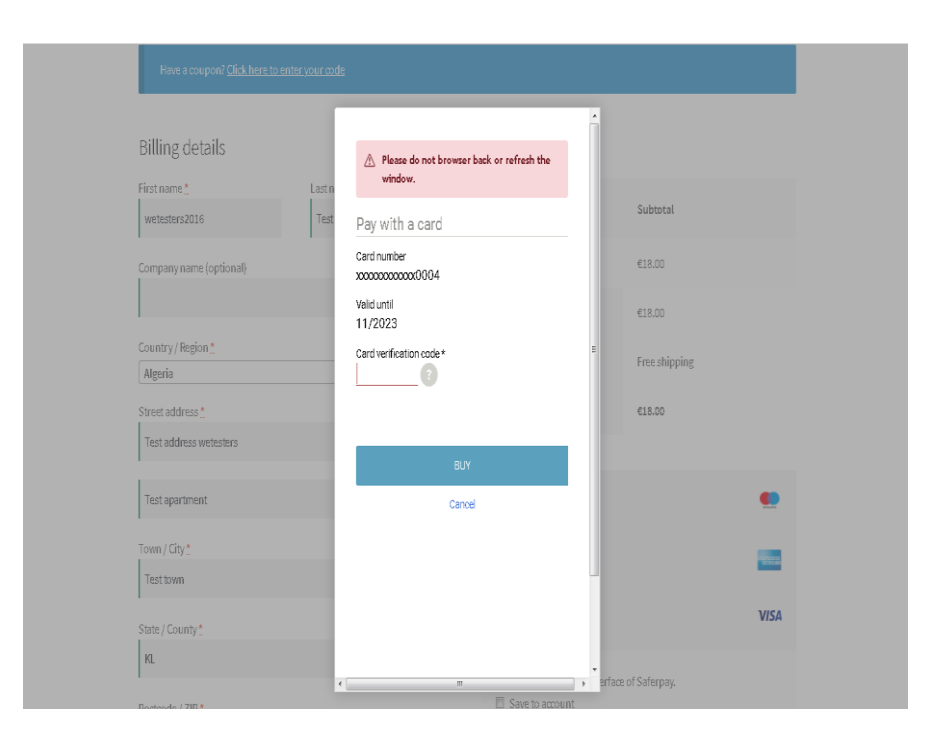

Screenshot: User prompted to enter CVC again during checkout when "Yes, Reenter CVC "option selected in Saferpay Settings

 My Account Add Card template: Here we can choose templates for adding card details in My Account Saved Cards section for users. Four sample templates are available.

Once you have configured Saferpay general settings, review all the settings carefully. If everything is fine, click Save Changes button.

#### JSON API USERNAME AND PASSWORD GENERATION

To create JSON API username and password you have to login to Saferpay management interface and go to Settings -> JSON API basic authentication. Please refer https://www.six-payment-services.com/en/site/e-commerce-developer/integration.html for more information.